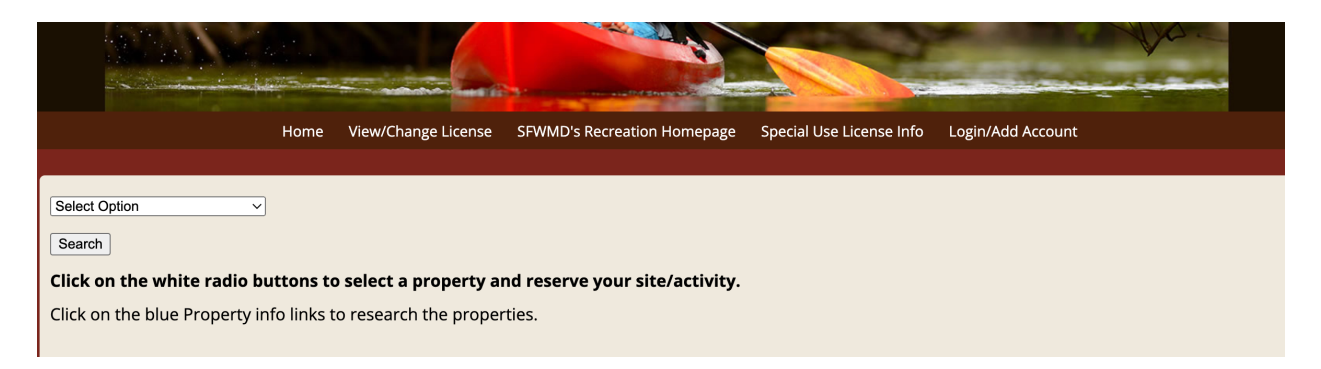

Step 1: Follow this link (<u>https://secure.rzda.net/sfwmd/list.cfm</u>) to the SUL website.

|                                |            | 6                     | 0                             |                          |                   | Vo. |
|--------------------------------|------------|-----------------------|-------------------------------|--------------------------|-------------------|-----|
|                                | Home       | View/Change License   | SFWMD's Recreation Homepage   | Special Use License Info | Login/Add Account |     |
| Select Option                  |            |                       |                               |                          |                   |     |
| Search                         | ttons to   | select a property a   | nd reserve your site/activity |                          |                   |     |
| Click on the blue Property inf | o links to | o research the proper | ties.                         |                          |                   |     |

## Step 2: Please click "Login/Add Account."

|                                                                                                    | Home                                                                                      | View/Change License                                                        | SFWMD's Recreation Homepage                                          | Special Use License Info |
|----------------------------------------------------------------------------------------------------|-------------------------------------------------------------------------------------------|----------------------------------------------------------------------------|----------------------------------------------------------------------|--------------------------|
|                                                                                                    |                                                                                           |                                                                            |                                                                      |                          |
| Please enter your email address to se                                                                      | ee if you have an existing acco                                                           | unt.                                                                       |                                                                      |                          |
| Please enter your Email Ad                                                                                 | ldress.                                                                                   |                                                                            |                                                                      |                          |
|                                                                                                    |                                                                                           |                                                                            |                                                                      |                          |
| Email Address                                                                                              | Password                                                                                  |                                                                            |                                                                      |                          |
|                                                                                                    |                                                                                           |                                                                            |                                                                      |                          |
| Login                                                                                                    |                                                                                           |                                                                            |                                                                      |                          |
| Forgot Password                                                                                            |                                                                                           |                                                                            |                                                                      |                          |
|                                                                                                    |                                                                                           |                                                                            |                                                                      |                          |
| IF YOU DO NOT VERIFY THE ACCOUNT<br>IF YOU DO NOT VERIFY THE ACCOUNT<br>IF YOU DO NOT RECEIVE THIS VERIFIC | U WILL RECEIVE A VERIFICATIO<br>T FROM THIS EMAIL, YOU CAN<br>CATION EMAIL WITHIN 10 MINI | N EMAIL FROM NO-REPLY®<br>NOT PROCEED WITH ADDI<br>JTES, CHECK YOUR SPAM ( | ØARZADA.COM.<br>NG YOUR ACCOUNT.<br>DR JUNK EMAIL FOLDER BEFORE CALI | LING FOR ASSISTANCE.     |
| Add Account?                                                                                               |                                                                                           |                                                                            |                                                                      |                          |
|                                                                                                    |                                                                                           |                                                                            |                                                                      |                          |

Step 3: Please enter your email address and select "Forgot Password."

|                                                 | Recreation                                  | View/Change Permit | Special Use License               | Back to Property List                     |
|-------------------------------------------------|---------------------------------------------|--------------------|-----------------------------------|-------------------------------------------|
| • A temporary passwo<br>Please allow up to 5 mi | rd has been sent to<br>nutes to receive the | email and follov   | @gmail.com.<br>v the directions v | within the email to change your password. |
| Email Address<br>@gmail.com                     | Password                                    |                    |                                   |                                           |
| Login                                           |                                             |                    |                                   |                                           |
| Forgot Password                                 |                                             |                    |                                   |                                           |
|                                                 |                                             | _                  | _                                 |                                           |

Step 4: After entering your email & clicking "forgot Password," you should see this message. Please go to your email and check your inbox.

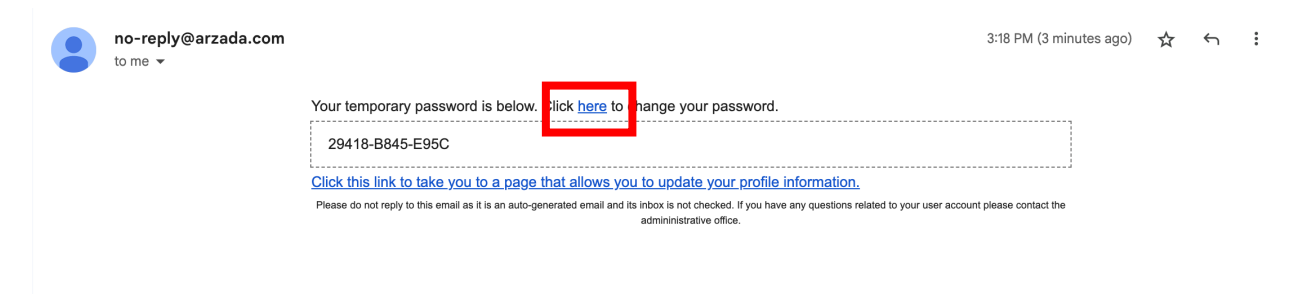

Step 5: An email from "<u>no-reply@arzada.com</u>" should have been sent to you. Follow the link to change your password. The temporary password that is provided will be used in the next step.

| password fields. Wh | en finished, click "Update" to save | e the changes.                   | will need to enter an identica | new password in the New and Confirm |
|---------------------|-------------------------------------|----------------------------------|--------------------------------|-------------------------------------|
| Note: Passwords m   | st be a minimum of 7 characters     | and a mixture of letters and num | bers. Passwords are case-se    | nsitive.                            |
|                     |                                     |                                  |                                |                                     |
| Temporary Passwor   | I New Password Confirm              | Password                         |                                |                                     |
|                     | ······                              |                                  |                                |                                     |

Step 6: Input the temporary password that you were provided from the email from <u>no-</u> <u>reply@arzada.com</u> and input your desired password; then click update.

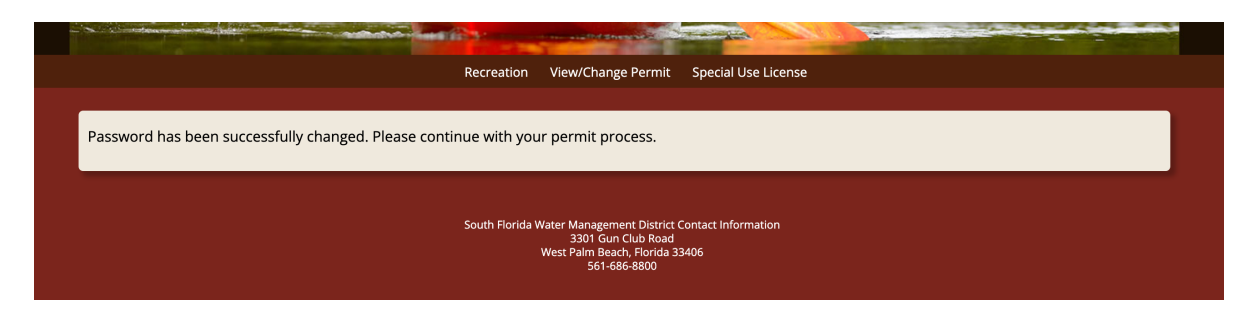

You are complete! If you have anymore questions, please email <u>specialuselicense@sfwmd.gov</u>.